Kursbild

## Kursbild

Sie können Ihrem Kurs ein thematisch passendes Kursbild zufügen. Erlaubt sind Dateien des Formats PNG/JPG/GIF. Optimal wählen Sie für die Grafik das Maß **413x112px**.

## Ein Kursbild einfügen

Klicken Sie auf das Zahnrad bzw. "Aktionsmenü" und dann auf "Einstellungen bearbeiten".

- Bis zum Eintrag "Beschreibung" und dort zum "Kursbild" scrollen
- Im Dateiauswahl-Fenster Datei hinzufügen wählen

Ľ

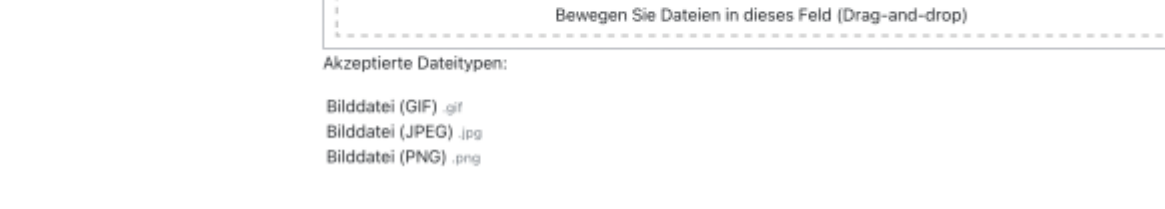

• gewünschte Bilddatei aus Ihrem Datei-Explorer/Finder auswählen

Maximale Größe für Dateien: Unbegrenzt, maximale Anzahl von Anhängen: 1

## Dateiauswahl

\$

I

|                               |                                        | <br>_ |    |
|-------------------------------|----------------------------------------|-------|----|
| 🗅 Datei hochladen             |                                        | <br>≣ |    |
| n Meine Dateien               |                                        |       |    |
| n Letzte Dateien              | Anhang                                 |       |    |
| n Dateien in Kursen           | Datei auswählen Keine Datei ausgewählt |       |    |
| Grosse Dateien -<br>global    | Speichern unter                        |       |    |
| ccs.jade-hs.de -<br>nextCloud | Autor/in                               |       |    |
| n Meine H5P-Elemente          | Kirschner Melanie                      |       |    |
|                               | Lizenz wählen 😡                        |       |    |
|                               | Lizenz nicht angegeben                 |       | \$ |
|                               | Datei hochladen 2                      |       |    |

- "Datei hochladen" und
- abschließen mit Speichern und anzeigen

## Ein Kursbild löschen

- In der Dateiauswahl das Bild auswählen und auf den Papierkorb klicken
- Rückfrage bestätigen

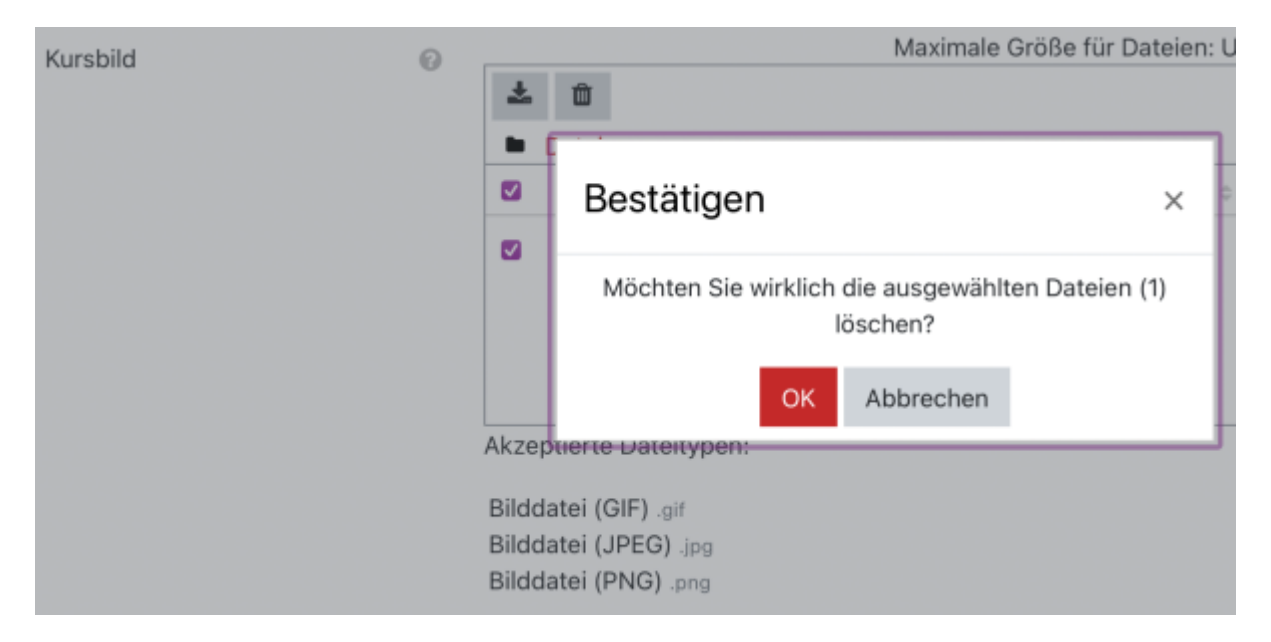

×

From: https://lms-wiki.jade-hs.de/ - LMS-Wiki

Permanent link: https://lms-wiki.jade-hs.de/de/moodle/settings/image/start?rev=1667856023

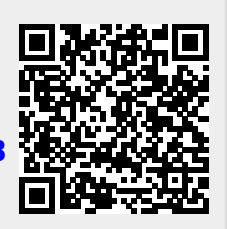

Last update: 2022/11/07 22:20

start